## Horse Race Status Inquiry

## Assists you to plan specific racing paths for horses

| Step | Action                                                                                          |
|------|-------------------------------------------------------------------------------------------------|
| 1    | Click on Stable Assist from the main navigation panel then click Horse Race Status Inquiry      |
| 2    | Select the criteria to view by altering the Status, Horse, State or date. Then click on Search. |
| 3    | All applicable nominations will be available to view.                                           |

## Horses Trained

Allows you to view a list of current horses trained as well as Gear Details, Stable Returns Details and up-to-date Class and Ratings

| Step | Action                                                                                    |
|------|-------------------------------------------------------------------------------------------|
| 1    | Click on <b>Stable Assist</b> from the main navigation panel then click Horses<br>Trained |
| 2    | A list of all horses trained will appear to view.                                         |
| 3    | Click on Gear Details or the Stable Returns Status to view or alter them.                 |

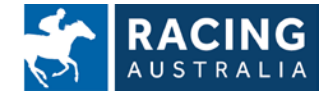